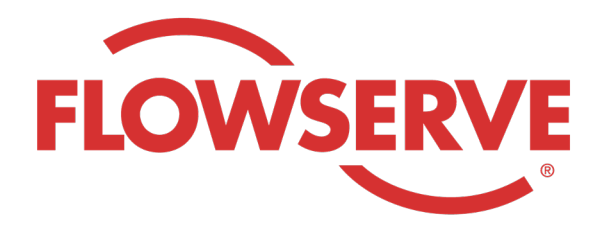

# WORKDAY PROCESS GUIDE

AGENCY RECRUITER

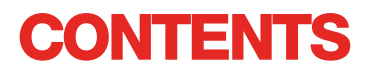

| Logging In                                  | 03 |
|---------------------------------------------|----|
| Identify Assigned Reqs                      | 03 |
| Submit Candidates                           | 04 |
| Candidate Completes the Application Process | 05 |
| Checking on Candidate Status                | 05 |

| LOGA | NDO                                                                                                    |
|------|----------------------------------------------------------------------------------------------------|
| 01   | A Flowserve Admin criará o perfil de contato do Gerente da Agência no Workday e enviará um email para o<br>Gerente da Agência com o nome de usuário e senha.<br>Logue no Workday com o nome de usuário e senha. [Link do Workday]<br>Ao fazer o primeiro login o sistema lhe pedirá para atualizar a sua senha. |
| NOTA | Os recrutadores da agência só terão a Recruiting App (App de Recrutamento)                                                                                                    |

# IDENTIFICAR REQUISIÇÕES DESIGNADAS

| 01   | Selecione View All Apps (Visualizar todas as<br>Apps)<br>Selecione Recruiting (Recrutamento)           | View All Apps         Image: Construction of the second second s |
|------|----------------------------------------------------------------------------------------------------|----------------------------------------------------------------------------------------------------|
| 02   | Sob View (Visualizar), SelecioneFind Agency<br>Jobs (Encontrar Vagas da Agência)                       | Find Agency Jobs                                                                                                    |
| 03   | Todas as vagas serão exibidas<br>Para visualizar os detalhes da posição, clique<br>no título do cargo. | <b>3 Results</b> Manager, Supply Chain         R-315       Posting Data         V/2022       US_Springville_SPV         Network Planning Analyst         R-330       Posting Date: 03/09/2022         US_Springville_SPV         Director, Plant Manager         R-605       Posting Date: 04/10/2022                                                                                                    |
| 04   | Os detalhes darão a descrição do cargo, informaçõe<br>sua fatura assim como o local.                   | s de remuneração, o centro de custos que estarão na                                                                                                    |
| NOTA | Se você precisar de detalhes adicionais com relação<br>Flowserve.                                      | à requisição, por favor contate o Recrutador da                                                                                                    |

## SUBMETENDO UM CANDIDATO

| 01   | Submeta um candidato na tela com os<br>detalhes da vaga selecionando o botão<br>Submit Candidate (Submeter Candidato)                                                                                                    | Submit Candidate                                                                                                    |
|------|----------------------------------------------------------------------------------------------------|----------------------------------------------------------------------------------------------------|
| 02   | Na tela Submeter Candidato você tem uma<br>opção de selecionar New Candidate (Novo<br>Candidato) ou Existing Candidate (Candidato<br>Existente).<br>New Candidate (Novo Candidato) é uma<br>pessoa que nunca foi submetida ao sistema                                         | Submit Candidate Career Scout                                                                                                    |
|      | do Workday da Flowserve.<br>Existing Candidate (Candidato Existente) é<br>uma pessoa anteriormente submetida ao<br>sistema do Workday da Flowserve.                                                                                                    | Existing Candidate                                                                                                    |
| 03   | Se selecionar New Candidate (Novo Candidato)pre<br>exigido.<br>É exigido inserir o endereço de email e o número c                                                                                                    | eencha os campos. Qualquer item com um * é um campo<br>do telefone do candidato.                                                                                                    |
| 04   | Insira a experiência do candidato na aba<br>Experience (Experiência).<br>Transfira um currículo clicando na aba<br>Resume / Cover Letter (Currículo / Carta de<br>Encaminhamento).<br>Clique no botão Submit (Submeter) depois de<br>concluído.                               | Experience     Resume/Cover Letter     Resume/Cover Letter     Dobarnes@email_resume.doc     Image: Comment     Sumet     Sumet < |
| NOTA | Depois de submeter o candidato, o recrutador da<br>Depois da aprovação pelo recrutador da Flowserv<br>candidatar-se formalmente e concluir o processo o<br>preencher as perguntas de autoidentificação e o c<br>o candidato torna-se parte do processo regular de<br>Workday. | Flowserve receberá uma notificação para fazer revisão.<br>e, um link será encaminhado ao candidato para<br>de pedido de emprego. O candidato também poderá<br>juestionário. Depois de concluir o pedido de emprego,<br>e recrutamento e aparece com os outros candidatos no                                                                                                    |
|      | Quando um recrutador visualiza as informações d                                                                                                    | o candidato, a fonte do candidato automaticamente                                                                                                    |

aparecerá como Agency (Agência) e indicará o nome da agência.

### O CANDIDATO CONCLUI O PROCESSO DE PEDIDO DE EMPREGO

| 01    | Depois da agência ter submetido um<br>candidato com êxito, o recrutador receberá<br>uma tarefa na sua caixa de entrada para<br>revê-lo. O recrutador poderá aprovar,<br>devolver, negar ou cancelar.                                                                                                    | III \$ 🗗 8                                                                                          |  |  |  |  |
|-------|----------------------------------------------------------------------------------------------------|----------------------------------------------------------------------------------------------------|--|--|--|--|
| ΝΟΤΑ  | Uma vez aprovado pelo recrutador, o candidato receberá uma tarefa na sua caixa de entrada para criar<br>um perfil de candidato, rever e atualizar suas informações e concluir o processo de pedido de emprego.<br>O candidato também poderá preencher as perguntas de autoidentificação e o questionário. Depois de<br>concluir o pedido de emprego, o candidato torna-se parte do processo regular de recrutamento e aparece<br>com os outros candidatos no Workday. |                                                                                                    |  |  |  |  |
| VERIF | ICANDO A SITUAÇÃO DO CANDI                                                                                                    | ΟΑΤΟ                                                                                                |  |  |  |  |
| 01    | No seu Dashboard (Painel) selecione View<br>All Apps (Visualizar todas as Apps) , e depois<br>clique em Recruiting (Recrutamento)                                                                                                    | View All Apps                                                                                       |  |  |  |  |
| 02    | Sob View (Visualizar) selecioneAgency Job<br>Applications (Candidaturas a Vagas da<br>Agência).                                                                                                    | Agency Job Applications                                                                             |  |  |  |  |
| 03    | Na tela Agency Job Applications<br>(Candidaturas a Vagas da Agência). Clique em<br>em OK.                                                                                                    | Agency Job Applications         Recruiting Agency *         Job Posting From         MM / DD / YYYY |  |  |  |  |

## VERIFICANDO A SITUAÇÃO DO CANDIDATO

Os detalhes de todos os candidatos submetidos estará nesta tela.

|      | Agency Job Applications 🚥 🌐                                          |                                                                       |                    |           |                     | ×II         |  |
|------|----------------------------------------------------------------------|-----------------------------------------------------------------------|--------------------|-----------|---------------------|-------------|--|
| 04   | Recruiting Agency Flowserve Recruiting Partner Co. A                 |                                                                       |                    |           | Turn on the new     | tables view |  |
| 04   | Recruiting Agency Posted Date Job                                    | 2 tems  Recruiting Agency Posted Date Job Requisition Candidate Stage |                    |           | Added By Added Date |             |  |
|      | Flowserve Recruiting Partner Co. A 10/08/2021 R-35 Network           | Planning Analyst (Open)                                               | Bob Barnes         | In Review | Sybil Spruce        | 10/08/2021  |  |
|      | Flowserve Recruiting Partner Co. A 10/10/2021 R-14 M                 | /lachinist (Open)                                                     | Teri Lee           | In Review | Sybil Spruce        | 10/10/2021  |  |
| NOTA | Se alguma coisa for imprecisa, por favor co                          | ntate o Recruta                                                       | ador da Flowser    | ve.       |                     |             |  |
|      |                                                                      |                                                                       |                    |           |                     |             |  |
|      |                                                                      |                                                                       | Job Requi          | isition   | Candi               | date        |  |
|      |                                                                      |                                                                       | ↑ Sort Ascending   |           |                     |             |  |
|      |                                                                      |                                                                       | ↓ Sort Descending  |           |                     |             |  |
|      |                                                                      | ſ                                                                     | Filter Condition * |           |                     |             |  |
| 05   | Se necessário, você pode escolher e filtrar<br>clicando no cabecalho |                                                                       |                    |           |                     |             |  |
|      |                                                                      |                                                                       | Value *            |           |                     |             |  |
|      |                                                                      |                                                                       |                    |           | :=                  |             |  |
|      |                                                                      |                                                                       | L                  |           |                     |             |  |
|      |                                                                      |                                                                       | Filter             |           |                     |             |  |

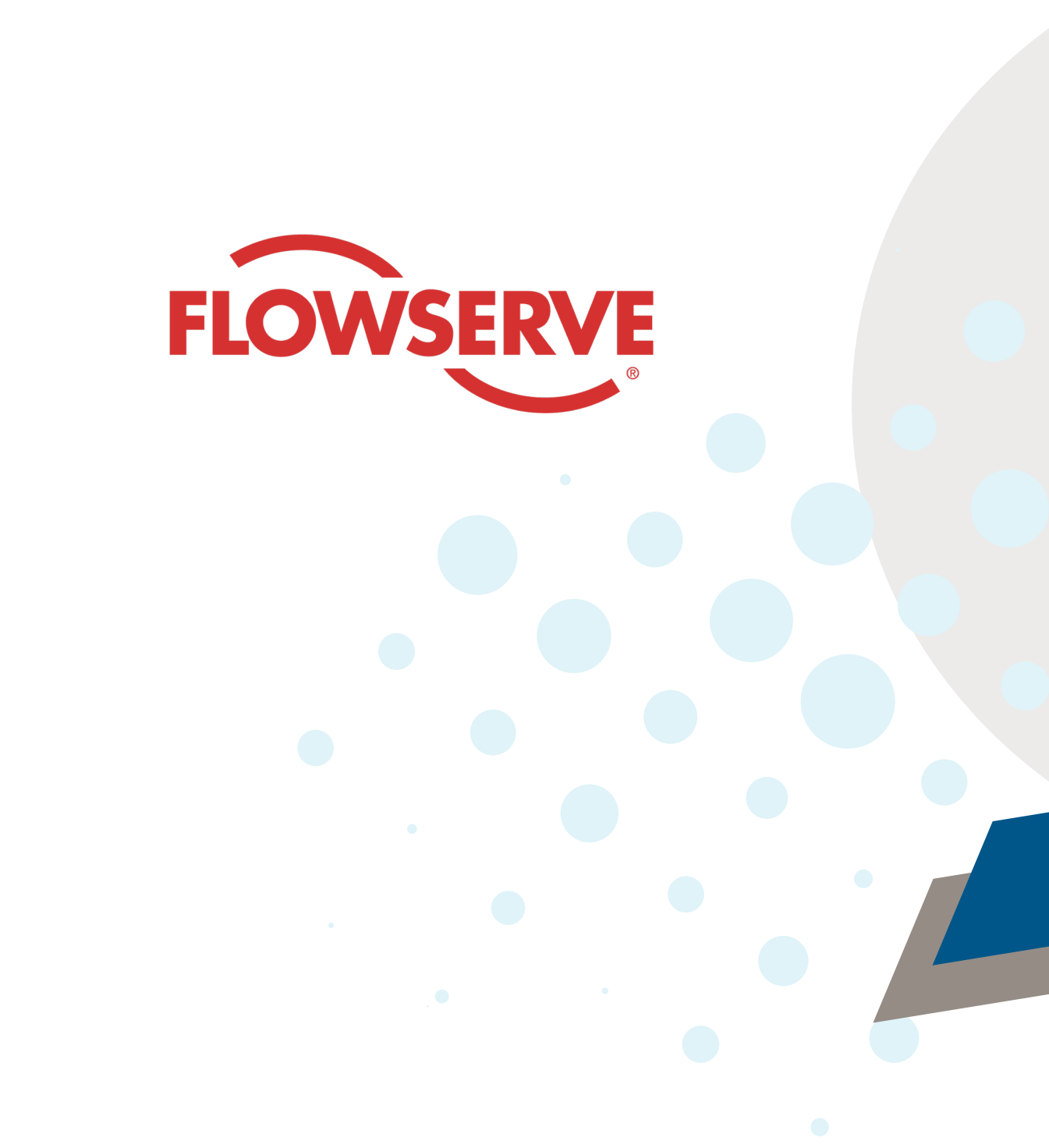